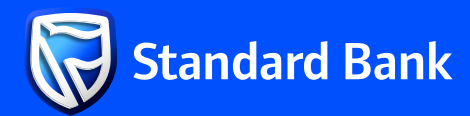

# **YOUR BANKING,** SIMPLIFIED:

SMARTAPP FREOUENTLY ASKED **QUESTIONS (FAQS)** 

| 13:35 🖻                             |                               |                          | জনা না 64%<br>(   |   |  |
|-------------------------------------|-------------------------------|--------------------------|-------------------|---|--|
| Accounts                            |                               |                          | E                 |   |  |
| SAI<br>91100                        | <b>VELE SIPH</b><br>000844651 | HO DLAMI                 | NI 💿              |   |  |
| Available bala                      | nce<br><del>(***</del>        | Latest t<br>SZL *        | alance<br>******* |   |  |
|                                     |                               |                          |                   |   |  |
|                                     | - •                           |                          |                   |   |  |
| Good Aftern<br>What would           | oon, SANELI<br>you like to d  | E SIPHO DL/<br>lo today? | AMINI             | ľ |  |
| Good Aftern<br>What would<br>Manage | oon, SANELI<br>you like to d  | E SIPHO DL/<br>lo today? | AMINI             |   |  |
| Good Aftern<br>What would<br>Manage | oon, SANELI<br>you like to d  | E SIPHO DL/<br>lo today? |                   |   |  |

## **Document Downloads**

How do I retrieve a **Payment Receipt on** the Banking App?

#### To retrieve a Payment Receipt on the App:

- 1. Sign in to the App.
- 2. Tap "View Receipts" on the "Manage" banner. 3.
- 4.
- Select the Transaction Type. Type in the recipient's name on the search bar, then select the relevant transaction to display the receipt.
- 5 Tap the download icon to download the Payment Receipt.

## 02 How do I retrieve an on the Banking App?

### To retrieve an Account Statement on the App:

- Sign in to the App.
- 2. Select the account for which you'd like to download a statement.
- Choose the Statement period (30, 60, 90, or 180 days).
- Tap "Download", then select your preferred 4. Download File Type: CSV file or PDF file (with or without an electronic stamp (e-stamp)).
- 5. The Statement will pop-up on the screen, save the Statement to your device to download it.

## How do I retrieve an **Account Confirmation** letter on the Banking App?

### **To retrieve an Account Confirmation** letter on the App:

- Sign in to the App.
- 2. Select the account for which you want to generate a confirmation letter. Tap "Download".
- Tap on the arrow next to "Account Statement". 4 then select "Confirmation of Account". Tap "Download."
- 5. Review the Download Details, then tap 'Download"
- Enter the generated One-time PIN (OTP) and tap "Verify".
- The Account Confirmation Letter will pop-up on 7 the screen, save the Letter to your device to download it.

## **Payments and Purchases**

How do I make a **Once-off Payment** on the Banking App?

### To make a Once-off Payment on the App:

- 1. Tap "Once-off Payments" under the "Payments" banner.
- 2. Enter the Payment Amount, Beneficiary
- Account Details and Payment References. Indicate whether you would like to Notify the 3.
- Beneficiary or Schedule the Payment, then tap 'Next"
- 4. Review the Payment Details, then tap "Confirm" 5. Enter the generated One-time PIN (OTP) and
- tap "Verify". View the Payment Receipt then tap "Done" if 6.
- ou would not like to save the recipient as a Beneficiary or make another payment.

Note: You may view PDF version of the Payment Receipt by pressing the download icon on the Receipt. Save the Receipt to your device to download it.

## 2 How do I send an **Unayo Voucher on** the Banking App?

#### To send an Unayo Voucher on the App:

- Sign in to the App. Tap on the "Transact" icon the bottom banner. 2.
- Select "Unayo Voucher" 3. 4
- Tap on "New Unayo Voucher." Tap on the phonebook icon to pick a contact 5.
- from your saved numbers. 6. Enter the payment amount.
- Tick "Add cashout fee" to enable the recipient to withdraw the entire voucher amount.
- Review the Voucher details, then tap on "Pay." 8. 9. Enter the generated One-time PIN (OTP) to confirm the transaction.
- 10. View the Receipt, then tap "Done."

03 How do I purchase **Electricity on the Banking App?** 

### To purchase Electricity on the App:

- Sign in to the App.
  Tap on "Prepaid Electricity" on the "Buy" banner. Select "Buy Electricity for Other Meter No.",
- З. then tap "Buy".
- Enter the Meter Number, then tap "Next" 4.
- Enter the Electricity Amount, then tap "Next". Review the purchase details then tap "Buy". 5. 6.
  - Enter the generated One-time PIN (OTP) to 7.
  - confirm the transaction. 8. View the Receipt, then tap "Done."
  - The Token Number will be sent via SMS within 9. 10 seconds of completing the transaction.

## How do I purchase **Airtime on the** Banking App?

#### To purchase Airtime on the App:

- Sign in to the App.
  Tap on "Mobile Topup" on the "Buy" banner.
- Select "Buy Airtime for Other Mobile No." 3 4. Enter the Mobile Number, choose the Service Provider and then tap "Next"
- Enter the purchase amount, then tap "Next".
  Review the purchase details then tap "Buy".
- 7. Enter the generated One-time PIN (OTP) to confirm the transaction.
- 8. View the Receipt, then tap "Done."
- The Top-up message will be sent via SMS within 9 10 seconds of completing the transaction.

## 05 How do I pay my Water Bill on the Banking App?

#### To pay your Water Bill on the App:

- Sign in to the App.
  Tap on the "Transact" icon the bottom banner and select "Pay".
- 3. Tap "Bill Payments" then select "Water".
- 4. Tap on EWSC, then enter your Account Number, then tap "Verify".
- 5. Review the Customer Name and Outstanding Balance
- 6. Enter the payment amount, then tap "Next".
- Review the payment details then tap "Pay".
- 8. Enter the generated One-time PIN (OTP) to confirm the transaction.
- 9. View the Receipt, then tap "Done."
- 10. The EWSC payment confirmation message will be sent via SMS within 10 seconds of completing the transaction.

## **Manage and Maintain**

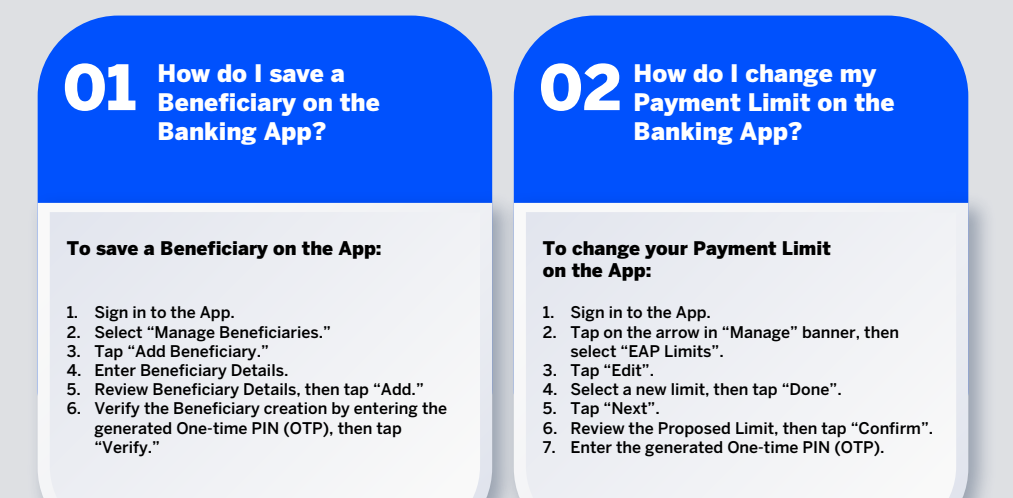

For further clarification or if you have any issues following the steps above, please get in touch with our Voice Branch on 2517 5300 or contact your Banker.